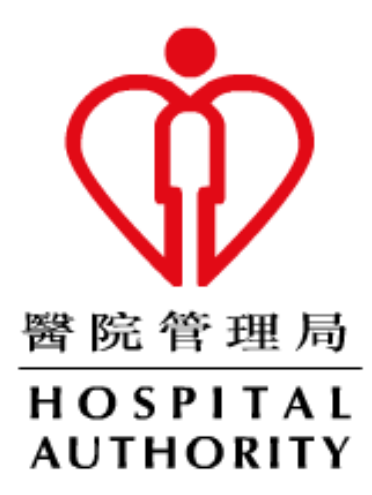

# HA Remote User Guide

(For Mac OS)

Prepared by: N5Div/Dept: HOIT&HI/NMSDate: Nov 2024Version: 0.5

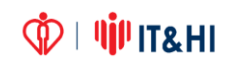

# TABLE OF CONTENTS

| 1 | Prer  | equisite                                        | 3  |
|---|-------|-------------------------------------------------|----|
|   | 1.1   | Mac Client Requirement                          | 3  |
|   | 1.2   | Jot down <u>Office</u> PC computer name         | 3  |
| 2 | Logo  | on Flow                                         | 4  |
| 3 | Acce  | ess HA Webmail                                  | 6  |
| 4 | Rem   | note Desktop Service                            | 7  |
| 5 | Citri | x Applications for Remote Desktop & I-Drive     | 8  |
| 6 | Citri | x Secure Access for CBNS and Radi Imaging (DDR) | 10 |

# **1** Prerequisite

## 1.1 Mac Client Requirement

|                                | HA Remote                |
|--------------------------------|--------------------------|
| URL                            | https://remote.ha.org.hk |
| Client Platform                | Mac OS 13-15             |
| Recommended Browser            | Safari / Chrome          |
| Citrix Application Requirement | Citrix Workspace         |
| Tunnel Requirement             | Citrix Secure Access     |
| Installation Requirement       | App Store logon account  |

## 1.2 Jot down Office PC computer name

If using Remote Desktop, please find out the computer name of your <u>Office</u> PC:

### How to find out computer name:

Right Click "This PC" > "Properties" > "Computer Name"

| lome               | View basic information                                   | about your co      | ompute      | er                         |          |
|--------------------|----------------------------------------------------------|--------------------|-------------|----------------------------|----------|
| r                  | Windows edition                                          |                    |             |                            |          |
| s                  | Windows 10 Pro                                           |                    |             |                            | 40       |
| ion<br>em settings | © 2018 Microsoft<br>Corporation. All rights<br>reserved. |                    | W           | lindows                    | 10       |
|                    | System                                                   |                    |             |                            |          |
|                    | Processor:                                               | Intel(R) Core(TN   | /I) i7-8700 | CPU @ 3.20GHz 3.19 GHz     |          |
|                    | Installed memory (RAM):                                  | 8.00 GB (7.78 GB   | usable)     |                            |          |
|                    | System type:                                             | 64-bit Operating   | g System,   | x64-based processor        |          |
|                    | Pen and Touch:                                           | No Pen or Touch    | h Input is  | available for this Display |          |
|                    | Computer name, domain, and                               | workgroup setting  | gs          |                            |          |
|                    | Computer name:                                           | n2- abcde          |             | Change                     | settings |
|                    | Full computer name:                                      | n2- abcde.corp.    | ha.org.hk   | :                          |          |
|                    | Computer description:                                    |                    |             |                            |          |
|                    | Domain:                                                  | corp.ha.org.hk     |             |                            |          |
|                    | Windows activation                                       |                    |             |                            |          |
|                    | Windows is activated Rea                                 | d the Microsoft Sc | oftware Li  | cense Terms                |          |
|                    | Des durit ID: 00220 52240.0                              | 1533 440544        |             |                            |          |

🗘 | 🍿 IT&HI

## 2 Logon Flow

For Web bookmark and Citrix application (e.g. ha.home, OWA, Citrix ePR, I-Drive)

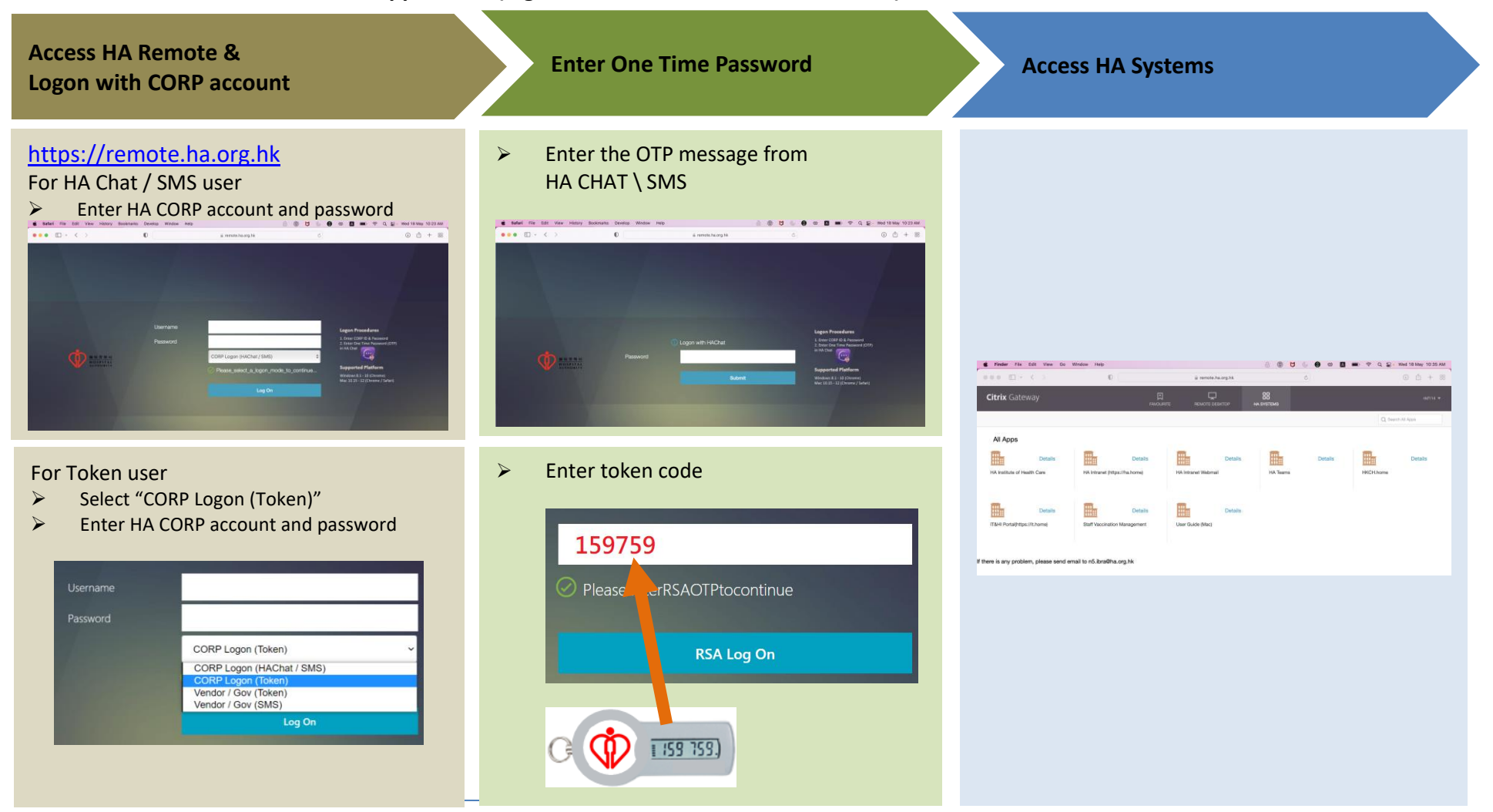

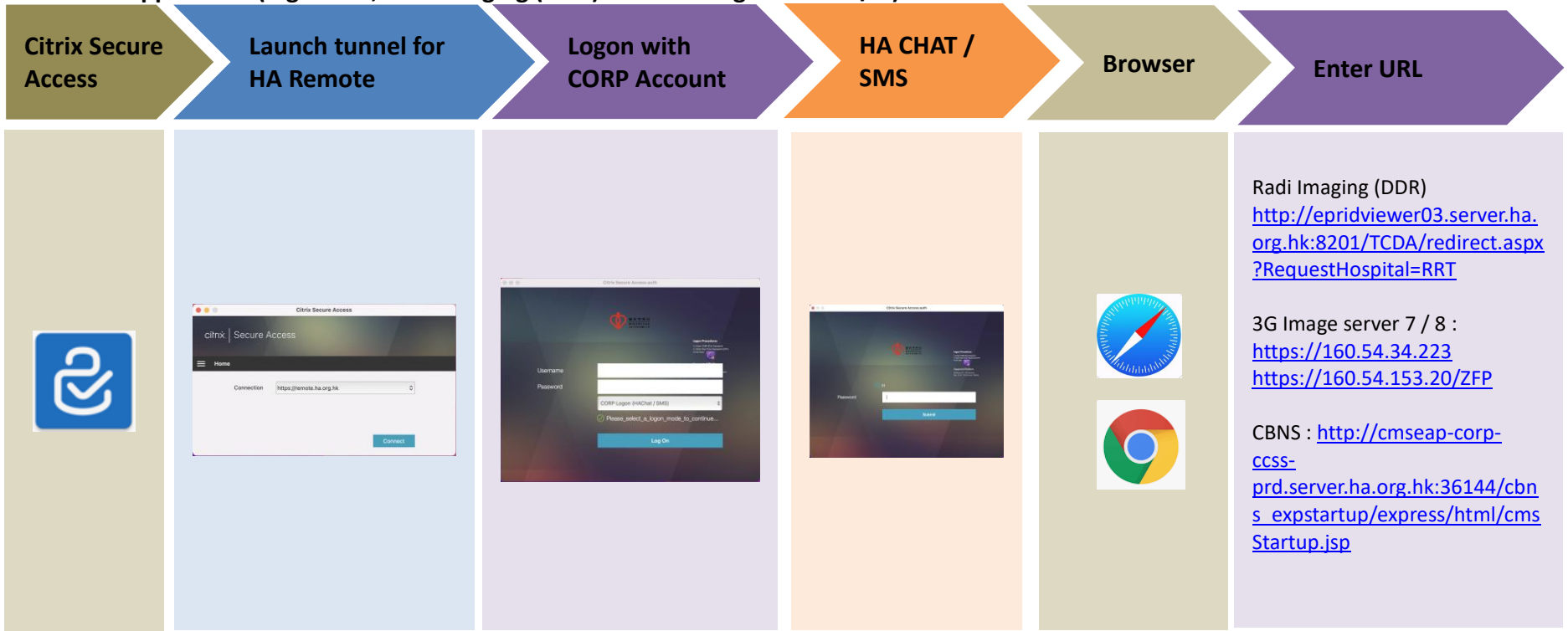

For Tunnel application (e.g. CBNS, Radi Imaging (DDR) and 3G Image server 7 / 8)

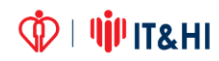

# 3 Access HA Webmail

Click the "HA Intranet Webmail" link

| <b>Finder</b> File Edit View Go V                  | /indow Help                                                         |                   | 2 O L                  | 1 6 <b>8 00 </b> | 🗩 🗢 Q 😫   | Wed 18 May 10:35 AM |
|----------------------------------------------------|---------------------------------------------------------------------|-------------------|------------------------|------------------|-----------|---------------------|
|                                                    | 0                                                                   | 🗎 remote.f        | na.org.hk              | C                |           | ③ ₫ + 8             |
| Citrix Gateway                                     | F                                                                   |                   |                        |                  |           | nkf114 🔻            |
| All Apps<br>Details<br>HA Institute of Health Care | Details<br>HA Intranet (https://ha.home)                            | HA Intranet Webma | Details<br>II HA Teams | Details          | HKCH.home | Details             |
| Details<br>IT&HI Portal(https://it.home)           | Details<br>Staff Vaccination Management<br>ail to n5.ibra@ha.org.hk | User Guide (N     | Details                |                  |           |                     |
|                                                    |                                                                     | (10) · · ·        | a iki ku ku            |                  |           |                     |

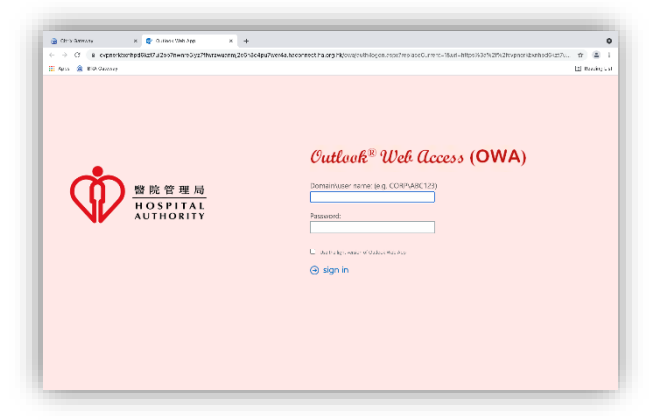

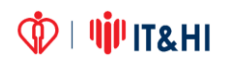

## 4 Remote Desktop Service

Open Launchpad at docker

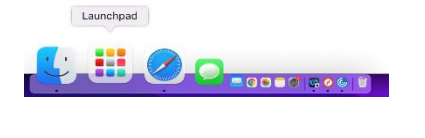

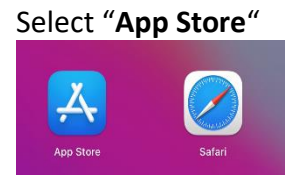

#### Download "Windows App"

| Open the Mac App Store to buy and download apps.                      |
|-----------------------------------------------------------------------|
| Windows App (*)<br>Previously Remote Desktop<br>Microsoft Corporation |

Return to HA Remote, select "Remote Desktop" and click "PC ICON"

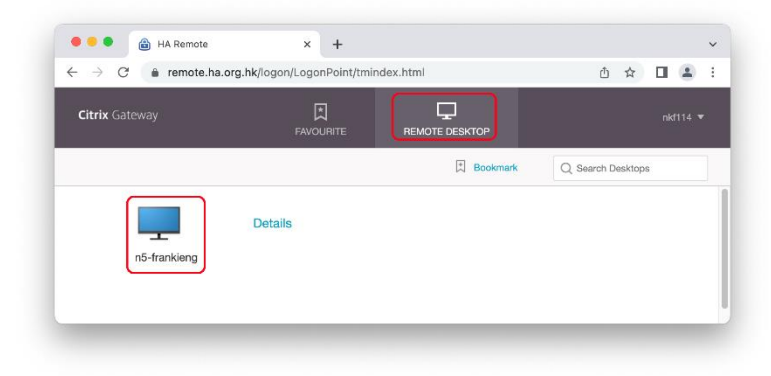

Open "remote\_desktop.rdp" at download bar

|                   | Open<br>Always Open Files of This Type |
|-------------------|----------------------------------------|
|                   | Show in Finder                         |
| remote_desktoprdp | Cancel                                 |

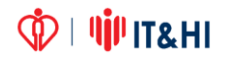

## 5 Citrix Applications for Remote Desktop & I-Drive

#### I. Detect Receiver > ✓ I Agree... > Download

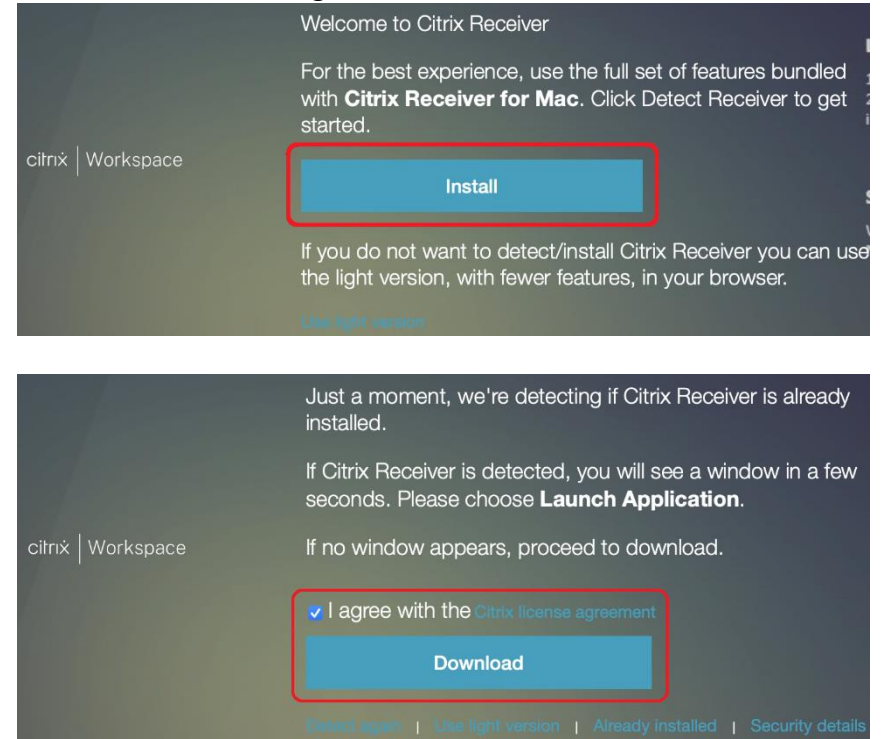

II. Run the installer "CitrixWorkspace.dmg"

#### III. Click "Allow"

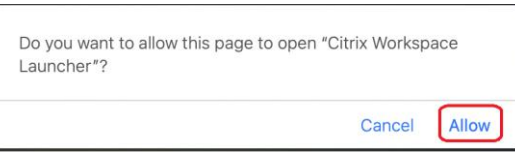

#### IV. Click "Already Installed" after installation

|                    | Please wait while we confirm that Citrix Receiver was installed                                                                                         |  |  |
|--------------------|----------------------------------------------------------------------------------------------------|--|--|
| citrıx   Workspace | If Citrix Receiver was installed successfully, your browser will<br>show a window in a few seconds. Please choose <b>Launch</b><br><b>Application</b> . |  |  |
|                    | If no window appears, click <b>Detect again</b> .                                                                                                    |  |  |
|                    | Detect again   Download again   Use light version   Already installed                                                                                   |  |  |

- V. Click available application
- VI. ICA file will be downloaded. Open the ICA file.

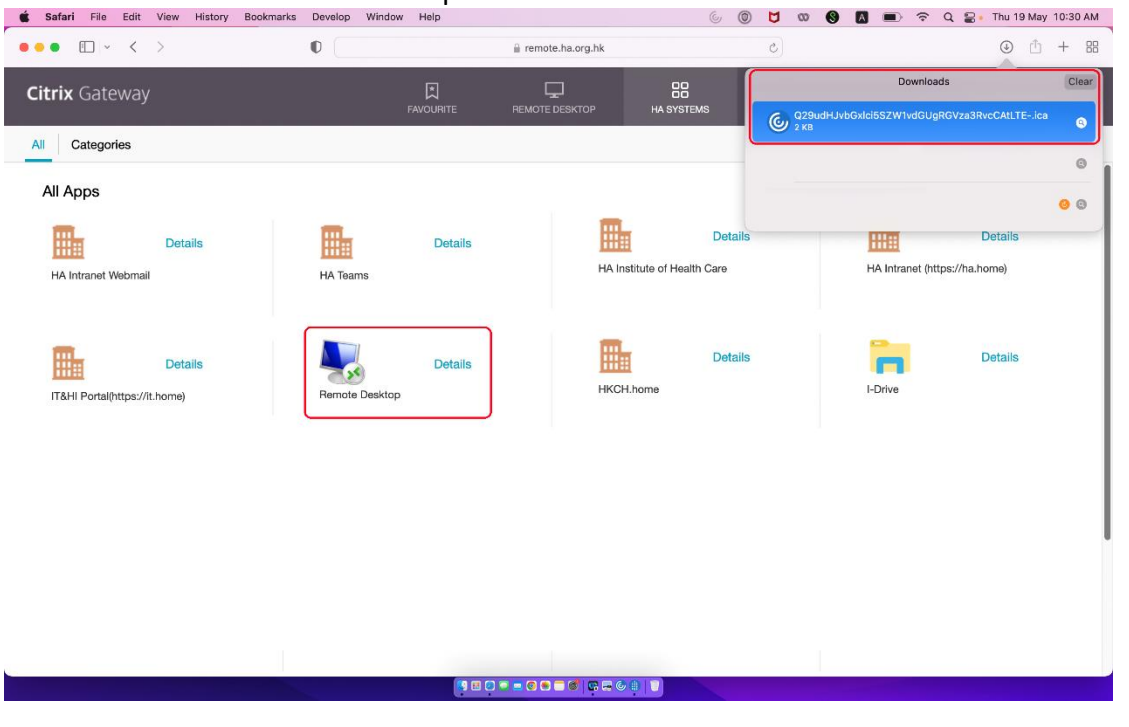

VII. Click Citrix Viewer

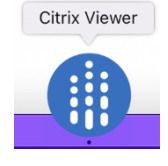

VIII. Type your office PC hostname here

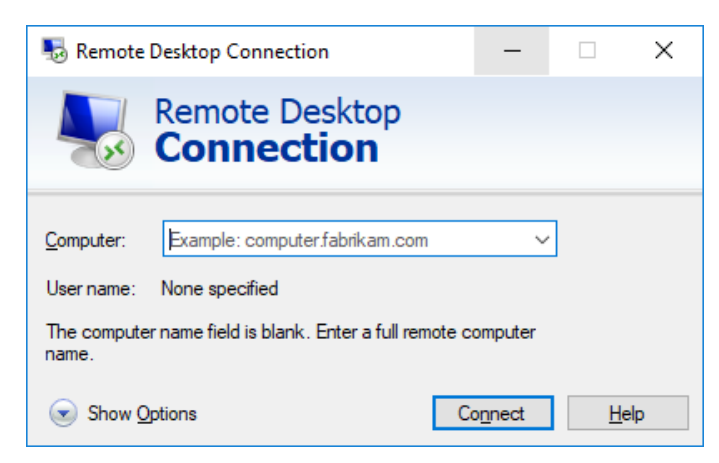

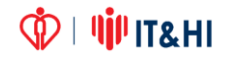

# 6 Citrix Secure Access for CBNS and Radi Imaging (DDR)

Please download the Citrix Secure Access from App Store

- I. Open App Store
- II. Search and install **Citrix Secure Access** (*Apple ID required*)

| Q Citrix      | 0 | Results for "Citrix"        |
|---------------|---|-----------------------------|
| 🟠 Discover    |   | Mac Apps iPhone & iPad Apps |
| 🔗 Create      |   |                             |
| Vork          |   | Citrix Secure Access        |
| 🧭 Play        |   | Business OPEN               |
| Develop       |   |                             |
| 88 Categories |   |                             |
| Updates       | 6 |                             |
|               |   | -                           |
|               |   |                             |
|               |   |                             |

- III. Open "Citrix Secure Access"
- IV. Input URL "https://remote.ha.org.hk" and "Connect"

| • • •           | Citrix Secure Access                      |         |
|-----------------|-------------------------------------------|---------|
| citrix.   Se    | ecure Access                              |         |
| Please enter yo | our connection URL and click on 'Connect' |         |
| https://remote  | .ha.org.hk                                |         |
|                 | )                                         | Connect |

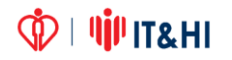

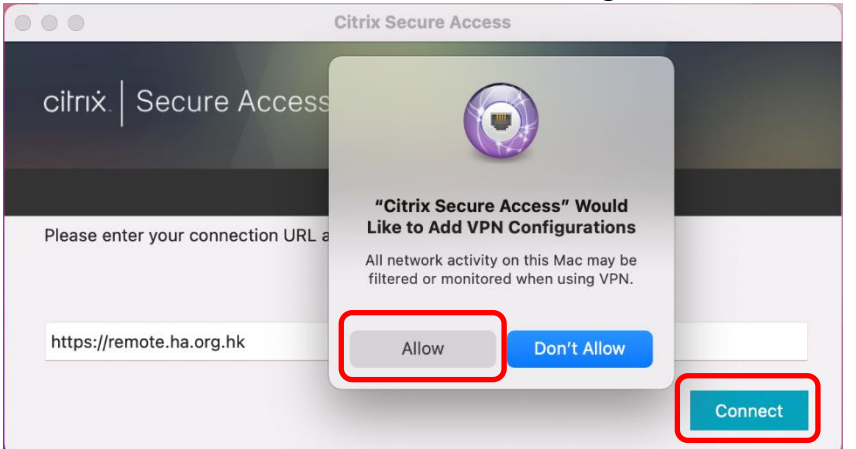

V. Allow "Citrix Secure Access" to add VPN Configurations and "Connect"

VI. Please input your HA CORP account credential, then click "Log On"

| Citrix Secure Access auth                                                                     |
|-----------------------------------------------------------------------------------------------|
|                                                                                               |
| Lean Procedures<br>Lean Core & A Particul<br>2 A Data (Section 1997)<br>A Data (Section 1997) |
| htti                                                                                          |
|                                                                                               |
| CORP Logon (HAChat / SMS) \$                                                                  |
| Please_select_a_logon_mode_to_continue                                                        |
| Log On                                                                                        |
|                                                                                               |
|                                                                                               |

VII. Enter One Time Password from HA Chat \ SMS

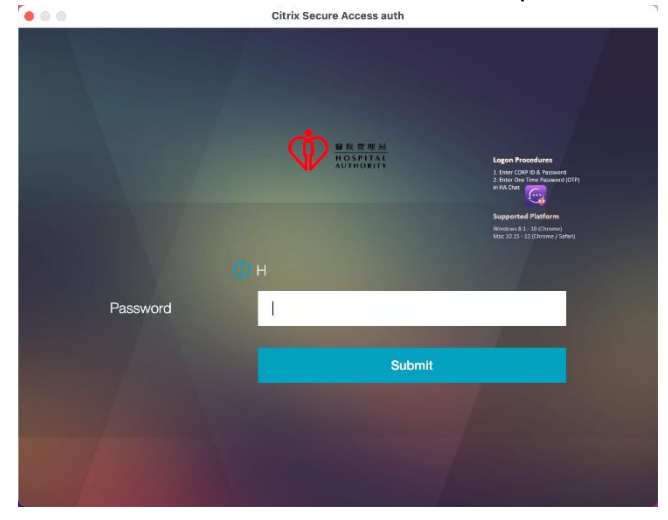

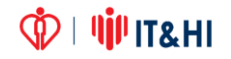

VIII. After success logon, Current Session will show "Connected"

|                                                       |                                                                     | Citrix Secure Access                                     |           |
|-------------------------------------------------------|---------------------------------------------------------------------|----------------------------------------------------------|-----------|
| citrix.   Sec                                         | ure Acce                                                            | ess                                                      |           |
| 🗮 Home                                                |                                                                     |                                                          |           |
| Connection<br>https://remo<br>Current Se<br>Connected | n URL<br>ote.ha.org.hk<br>ssion                                     |                                                          | Home Page |
| Time                                                  | e Connected<br>Client IP<br>Server IP<br>Bytes Sent<br>tes Received | 00:00:18<br>172.16.255.1<br>42.200.29.241<br>650<br>1 KB |           |
|                                                       |                                                                     |                                                          | Log off   |

- IX. Open Safari \ Chrome browser and access the system
  - For 3G Image server 7 / 8 <u>https://160.54.34.223</u> <u>https://160.54.153.20/ZFP</u>

  - For Radi Imaging (DDR) <u>http://epridviewer03.server.ha.org.hk:8201/TCDA/redirect.aspx?Requ</u> <u>estHospital=RRT</u>

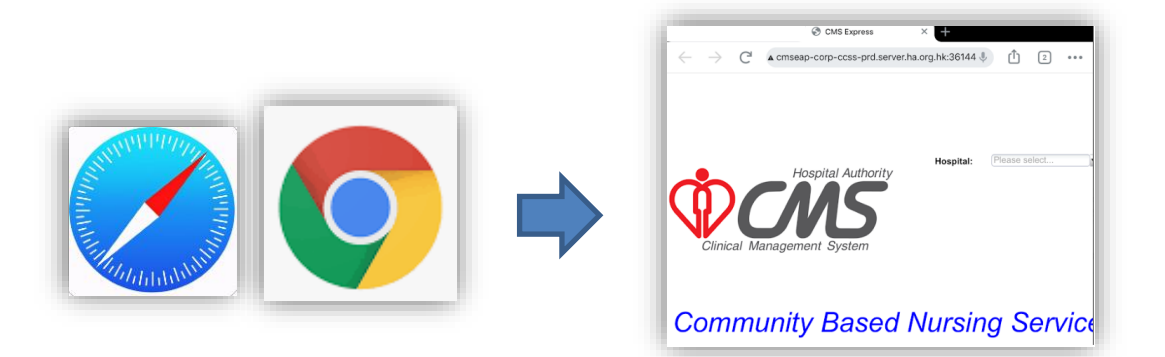